Vous avez reçu vos codes d'accès sur votre boîte email, rendez vous sur le site <u>https://educonnect.education.gouv.fr</u>

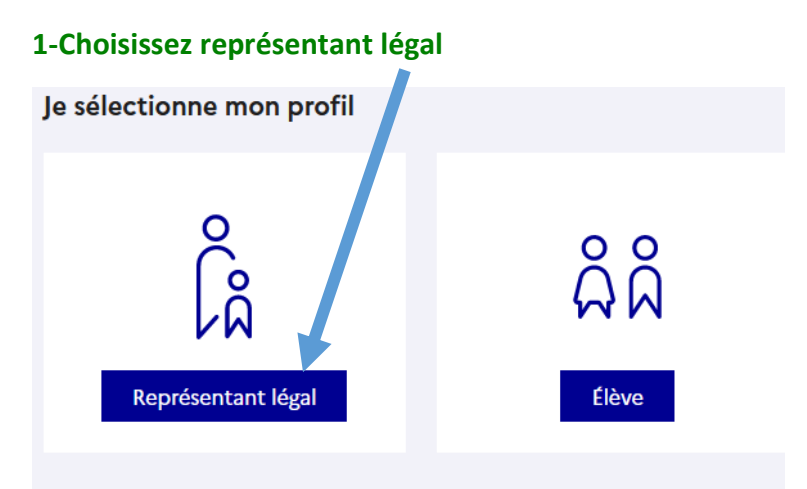

## 2-Indiquez l'identifiant et le mot de passe reçus dans votre boîte mail

| Représentant légal                        |                        |  |  |
|-------------------------------------------|------------------------|--|--|
| Je me connecte avec mon compte ÉduConnect |                        |  |  |
| Identifiant                               | Identifiant oublié? →  |  |  |
| Identifiant au format p.nomXX             |                        |  |  |
| Mot de passe                              | Mot de passe oublié? → |  |  |
|                                           | ۲                      |  |  |
| Se cor                                    | nnecter                |  |  |

3-Créez puis confirmez votre nouveau mot de passe

| ိုနို Représentant légal             |                                                 |
|--------------------------------------|-------------------------------------------------|
| Activation du compte                 |                                                 |
| Je choisis mon nouveau mot de passe  |                                                 |
| Mot de passe                         | Aide à la création de mot de passe sécurisé [2] |
|                                      | 0                                               |
| Confirmation du nouveau mot de passe |                                                 |
|                                      | 0                                               |
|                                      | Précédent Suivant                               |

## 4-Indiquez puis confirmez votre adresse mail

| inseigne n     | non agr                                                                         |                                                                                                    |                                                                                                    |
|----------------|---------------------------------------------------------------------------------|----------------------------------------------------------------------------------------------------|----------------------------------------------------------------------------------------------------|
|                |                                                                                 | esse mai                                                                                                    | I                                                                                                    |
| ez une adress  | e mail valio                                                                    | de. Elle est in                                                                                                    | dispensable pour ac                                                                                                    |
| nent de recev  | oir les com                                                                     | munications                                                                                                    | ÉduConnect et de d                                                                                                    |
| fiant ou de vo | tre mot de                                                                      | passe.                                                                                                    |                                                                                                    |
| sse mail       |                                                                                 |                                                                                                    |                                                                                                    |
|                |                                                                                 |                                                                                                    |                                                                                                    |
|                |                                                                                 |                                                                                                    |                                                                                                    |
| irmation de    | l'adresse i                                                                     | mail                                                                                                    |                                                                                                    |
|                |                                                                                 |                                                                                                    |                                                                                                    |
| fi             | uez une adress<br>ment de recev<br>ifiant ou de vo<br>esse mail<br>firmation de | uez une adresse mail valie<br>ment de recevoir les com<br>ifiant ou de votre mot de<br>esse mail<br>firmation de l'adresse | uez une adresse mail valide. Elle est ir<br>ment de recevoir les communications<br>ifiant ou de votre mot de passe.<br>esse mail<br>firmation de l'adresse mail |

## 5-Confirmez les données concernant votre enfant

| Je confirme être le représentant légal de                             | l'élève suivant : |  |  |  |
|-----------------------------------------------------------------------|-------------------|--|--|--|
|                                                                       |                   |  |  |  |
| <ul> <li>Je suis le représentant légal de cet élève</li> </ul>        |                   |  |  |  |
| <ul> <li>Je ne suis pas le représentant légal de cet élève</li> </ul> |                   |  |  |  |
| Néle                                                                  |                   |  |  |  |
| JJ MM AAAA                                                            |                   |  |  |  |

## 6-Terminez l'activation de votre compte

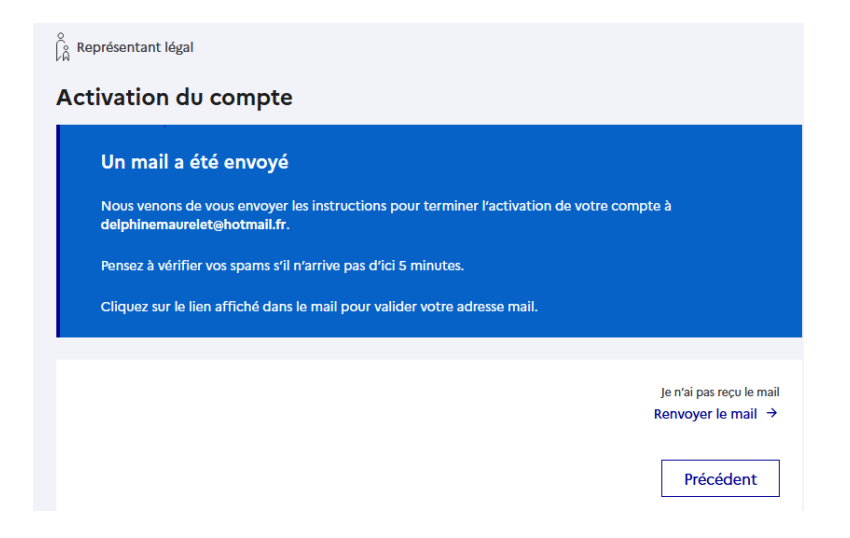

Un email vous a été envoyé, cliquez sur le lien dans le message (si vous ne trouvez pas le message, consultez les spams). Votre compte educonnect est activé.

Rendez-vous maintenant sur le guide d'accès à pronote.